## COMO ASSINAR PDF COM O CERTIFICADO DIGITAL PELO ADOBE

1. Primeiramente abra o documento que deseja assinar com o Adobe Acrobat Reader,

Depois de aberto, localize no canto esquerdo a aba (Todas as Ferramentas); e clique na ultima opção (Ver mais).

| E Menu                                                      | + Criar    |                                                                                                    |
|-------------------------------------------------------------|------------|----------------------------------------------------------------------------------------------------|
| Todas as ferramentas Editar Converte                        | er Assinar |                                                                                                    |
| Todas as ferramentas ×                                      |            |                                                                                                    |
|                                                             |            |                                                                                                    |
| Exportar um PDF                                             |            |                                                                                                    |
| Editar um PDF                                               | L.         |                                                                                                    |
| Criar um PDF                                                | C,         |                                                                                                    |
| Combinar arquivos                                           | [A]        |                                                                                                    |
| Crganizar páginas                                           | a,         |                                                                                                    |
| Adicionar comentários                                       |            |                                                                                                    |
| Solicitar assinatura eletrônica                             |            |                                                                                                    |
| Dig. e conv. em texto                                       |            |                                                                                                    |
| Proteger um PDF                                             |            |                                                                                                    |
| Cultar informação em um P                                   |            | 이는 것은 것은 것을 것 같아요. 그는 것 것 같아요. 이는 것 것 같이 것 같아요. 이는 것 같아요. 이는 것 같아요. 이는 것 같아요. 이는 것 같아요. 이는 것 같아요. 이는 것 같아요. 이는 가 가 있다. 이는 것 같아요. 이는 것 같아요. 이는 것 않아요. 이는 것 않아요.<br>이는 것 않아요. 이는 것 않아요. 이는 것 않아요.<br>이는 것 않아요. 이는 것 않아요. 이는 것 않아요. 이는 것 않아요. 이는 것 않아요. 이는 것 않아요. 이는 것 않아요. 이는 것 않아요. 이는 것 않아요. 이는 것 않아요. 이는 것 않아요. 이는 것 않아요. 이는 것 않아요. 이는 것 않아요. 이는 것 않아요. 이는 것 않아요. 이는 것 않아요. 이는 것 않아요. 이는 것 않아요. 이는 것 않아요. 이는 것 않아요. 이는 것 않아요. 이는 것 않아요. 이는 |
| Compactar um PDF                                            |            |                                                                                                    |
| Preparar form.                                              |            |                                                                                                    |
| 🔏 Preencher e assinar                                       |            |                                                                                                    |
| & Ver mais                                                  |            |                                                                                                    |
|                                                             |            |                                                                                                    |
|                                                             |            |                                                                                                    |
|                                                             |            |                                                                                                    |
|                                                             |            |                                                                                                    |
|                                                             |            |                                                                                                    |
|                                                             |            |                                                                                                    |
| Converta, edite e assine eletronicamente<br>formulários PDF |            | 그 않는 번째에 걸음을 가지 않는 것이라.                                                                                                    |
| Teste gratuito de 7 dias                                    |            |                                                                                                    |
| teste gratanto de l'ulus                                    |            |                                                                                                    |

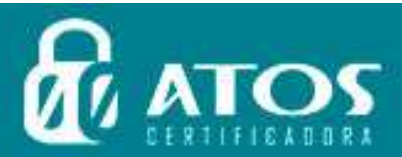

C

CER

E

RTIF

C A Ç

CAÇÃO

ÃΟ

DIGI

G

D

A

A

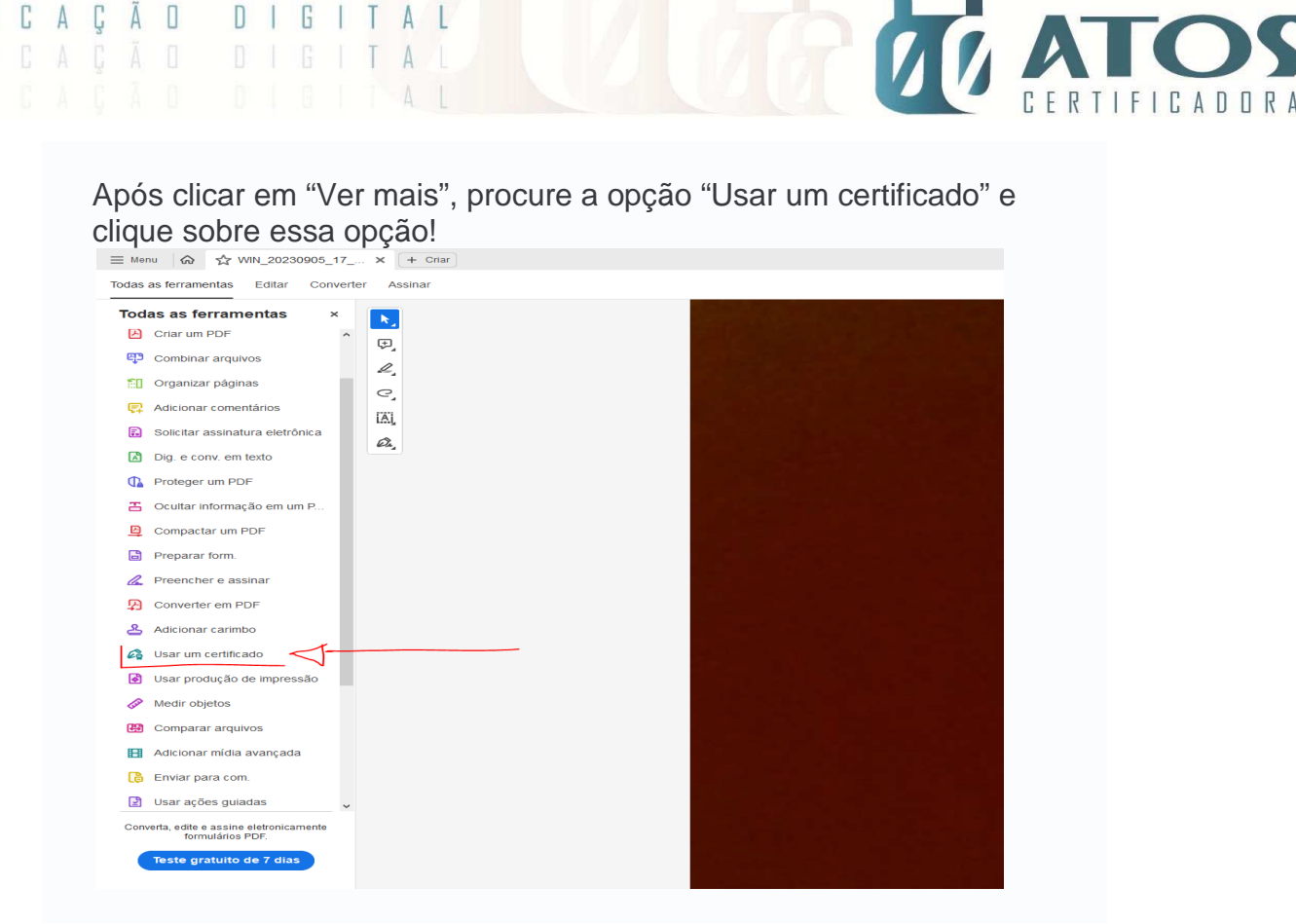

| 🕻 Usar um certificado 🛛 🗙 📐         | C E R T I F I C A C Ă D<br>C E R T I F I C A C Ă D                                                                                                    |
|-------------------------------------|----------------------------------------------------------------------------------------------------|
| 🕼 Assinar digitalmente              |                                                                                                    |
| Carimbo de data/hora                |                                                                                                    |
| C Validar todas as assinaturas      | COM                                                                                                    |
| Certificar (assinaturas visíveis)   | COM                                                                                                    |
| Certificar (assinaturas invisíveis) | CE                                                                                                    |
|                                     |                                                                                                    |
|                                     | 1. Primeir<br>Acroba                                                                                                    |
|                                     | Depois<br>Formation<br>The second second se |
|                                     |                                                                                                    |

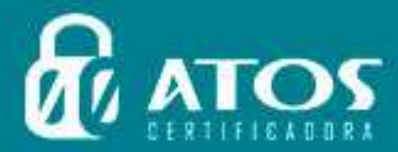

CERTIF

ERT

C

ÇÃΟ

DIGIT

A L

C A

 No documento, você deve sinalizar a área onde a assinatura será exibida. Para isso, arraste o cursor do mouse e posicione o retângulo sobre o local exato. TIFICADORA

ÃΟ

ÃΟ

DIGI

DIG

A

A L

A Ç

A Ç

C

С

C E

CER

RTIF

T

| • bablus-modelo2-contrate-marcearia.pdf Inicio Ferramentas hablas-modelo2 x • bablus-modelo2 x • bablus-modelo2 x • contrate marcearia.pdf • contrate marcearia.pdf • contrate marcearia.pdf • contrate marcearia.pdf • contrate marcearia.pdf • contratedo. • contratedo. • contratedo.                                                                                                    |                                                  |                                                                                                    |               |
|----------------------------------------------------------------------------------------------------|--------------------------------------------------|----------------------------------------------------------------------------------------------------|---------------|
| Inicio Ferramentas baba-modelos x<br>Pecer togon<br>Contratante.<br>Pecer togon<br>Pecer togon<br>Pece | •••                                              | habitus-modelo3-contrato-marcenaria.pdf                                                                                                    |               |
| Image: Certificados     Certificados     Image: Certificados     Certificados     Image: Certificados     Image: Ce                                                                                                    | Início Ferramentas                               | habitus-modelo3 ×                                                                                                    | A Fazer logon |
| Certificados       Aprenor Diputativaria       Pectar         Cláusula 12ª, Este contrato poderá ser registrado no Cartório de Registro de Títulos e Documentos.       Image: Contratado de Cartório de Registro de Títulos e Documentos.       Image: Contratado de Cartório de Registro de Títulos e Documentos.         DO FORO       Image: Cláusula 13ª, Para dirimir quaisquer controvérsias oriundas do presente contrato, as partes elegem o foro da comarca de                                                                                                    | □ ☆ Φ ⊕ Q                                        | ⑦ ④ ₃ / ₃ 🖡 শ 🗇 🗇 🛨 117% - 🚼 - 🐺 📮 🖉 …                                                                                                    | & ⊠ 0.        |
| Cláusula 12ª. Este contrato poderá ser registrado no Cartório de Registro de Títulos e<br>Documentos.<br>DO FORO<br>Cláusula 13ª. Para dirimir quaisquer controvérsias oriundas do presente contrato, as<br>partes elegem o foro da comarca de<br>Por estarem assim justos e contratados, firmam o presente instrumento, em duas vias<br>de igual teor.<br>                                                                                                    | Certificados                                     | 🖉 Assinar Digitalmente 🛛 🖉 Marcador de hora 🧳 Validar todas as assinaturas                                                                                                    | Fechar        |
|                                                                                                    | Cláu<br>Doci<br>Do F<br>Cláu<br>parte<br>, de ig | ula 123. Este contrato poderá ser registrado no Cartório de Registro de Títulos e<br>mentos.<br>ORO<br>ula 133. Para dirimir quaisquer controvérsias oriundas do presente contrato, as<br>es elegem o foro da comarca de<br>starem assim justos e contratados, firmam o presente instrumento, em duas vias<br>ual teor, de de 20<br>de de 20 |               |

4. Se você já tiver usado o software outras vezes com essa mesma finalidade, clique em "Assinar documento". Em seguida, aparecerá uma pequena janela no centro da tela. Confira se todas as informações estão certas e clique em "Assinar".

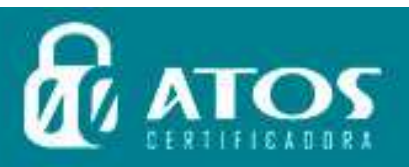

| C A<br>C A<br>C A<br>C A | ÇÃ<br>ÇÃ<br>ÇÃ | G I T A L<br>G I T A L<br>G I T A L<br>G I T A L                        |  |  |
|--------------------------|----------------|-------------------------------------------------------------------------|--|--|
| 5.                       | のたけのたけのためです。   | Cerificados<br>Contreados<br>Cerificados<br>Cláuses<br>por es<br>de igu |  |  |

- 6. Com tudo isso feito, é hora de salvar o arquivo no computador. Assim, escolha o nome e o local onde deseja armazená-lo e clique em "Salvar". Em seguida, aparecerá uma solicitação da senha do seu certificado. Insira-a e clique em "Permitir".
- 7. Pronto! Seu arquivo em PDF está assinado.

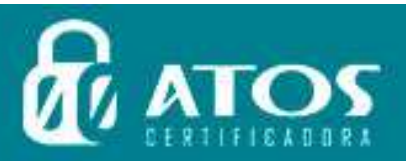

C E

C E R

RTI